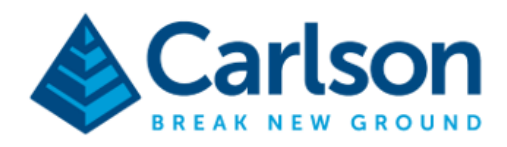

Connect the Carlson NR3 with the Esri Collector App

1. Connect to the NR3 with wifi.

| ¶a. | Carlson_NR3-3039776<br>No Internet, open<br><u>Properties</u> |            |
|-----|---------------------------------------------------------------|------------|
|     |                                                               | Disconnect |
| (h. | <b>ZyXELAD5450</b><br>Secured                                 |            |

2. In the internet explorer go to:

## http://192.168.20.1/

3. In the webconfiguration click on NMEA/SBF and clik on NMEA/SBF Output

| Scarlson NR3-3039776 (NR3_) - C: X +                        |                                      |                                  |                            |                                |                                |                           |
|-------------------------------------------------------------|--------------------------------------|----------------------------------|----------------------------|--------------------------------|--------------------------------|---------------------------|
| $\leftrightarrow$ $\rightarrow$ C O Not secure   192.168.20 | 0.1/scr?cmd=1.1.10.(3).(1,2,3,4,5,6, | ,7,8,9,10,11,12,13,14,15,16,17,1 | 8,19,20,21,22)_1.20.40.0.0 | _1.20.20.0.(0,1,2,3,4,5,6,7)_1 | .80.1.0.0_1.60.15.0.0_1.60.18. | 0.0_1.20.48.0.0.A_1.20.52 |
| 👬 Apps 📙 Carlson 📙 Crypto 📙 H                               | Hogeschool 🕥 Damo Objectenha         | a 🔀 ParnasSys Ouderp             | 🕟 Esri Nederland Co        | 🕅 Inbox (2) - jeroen 🌘         | ArcGIS Server Ma G 🕔           | /ertalen                  |
|                                                             |                                      | Receiver                         | Position                   | Accuracy                       |                                |                           |
|                                                             |                                      | Carlson NR3-3039776 (NR3_)       | Latitude: N52°21'7.4290"   | σLatitude: 0.020m              | RTK Fixed                      | Battery 1                 |
|                                                             | 🗟 Carlson                            |                                  | Longitude: E6°29'29.1666'  | σLongitude: 0.021m             | Cellular                       | Battery 2<br>Corrections  |
|                                                             | •                                    | Datum: Base station datum        | Height: 51.972m            | σHeight: 0.037m                | WiFi                           | Logging                   |
|                                                             | Overview GN                          | SS Communication                 | Corrections                | NMEA/SBF PinPoin               | t-GIS Admin                    |                           |
|                                                             | NMEA/SBF > NMEA/SBF C                | Dutput                           | N                          | MEA/SBF Output                 |                                |                           |
|                                                             | CData Strea                          | ams                              | N                          | 1EA/SBF Logging                |                                |                           |

4. Select "New NMEA Stream"

|   | Port   | Description                                   | Messages | Interval    |
|---|--------|-----------------------------------------------|----------|-------------|
|   | NTR1   | NTRIP from<br>06GPSNEAGREC32 62.41<br>.137.66 | GGA      | 5 sec 🛛 😰 🗙 |
| 0 | New NI | MEA stream                                    |          |             |

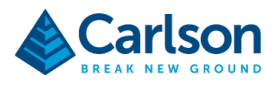

## 5. Select Bluetooth and click on Next

| New NMEA Output                 |
|---------------------------------|
| Select connection type:         |
| <ul> <li>Serial port</li> </ul> |
| ○ USB port                      |
| Bluetooth                       |
| ○ NTRIP                         |
| IP server                       |
| IP receive (2-way)              |
| IP connection                   |
| Cellular data call              |
| Back Next Finish Cancel         |

6. Select the message GGA, GST, GSA

| Interval | 1 sec | • |
|----------|-------|---|
| GGA      |       | - |
| GLL      |       |   |
| GNS      |       |   |
| GRS      |       |   |
| GSA      |       |   |
| GST      |       |   |
| GSV      |       |   |
| RMC      |       |   |
| VTG      |       |   |
| ZDA      |       |   |
| LLQ      |       |   |
| GGQ      |       |   |
| LLK      |       |   |
| GMP      |       |   |
| TYThaco  |       | • |

7. Select OK

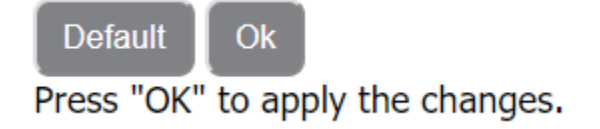

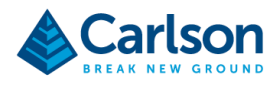

8. Open the Collector App and go to Settings -> Location and connect the NR3

Collector for ArcGIS

| = | SETTINGS                                                                                  |
|---|-------------------------------------------------------------------------------------------|
|   | Collection Location General About                                                         |
|   | <b>Location accuracy</b><br>Set required location accuracy for data collection.           |
|   | 10 Meters ~                                                                               |
|   | Accuracy report<br>Report location accuracy using a higher probability.<br>95% confidence |
|   | Location profile<br>Control transformation of locations from GNSS receiver.               |
|   | Default                                                                                   |
|   | <b>Location provider</b><br>Current source used to collect location information.          |
|   | Carlson_NR3-3039776<br>Antenna Height 2.00 m                                              |

9. Open the map in the Collector and start measuring.

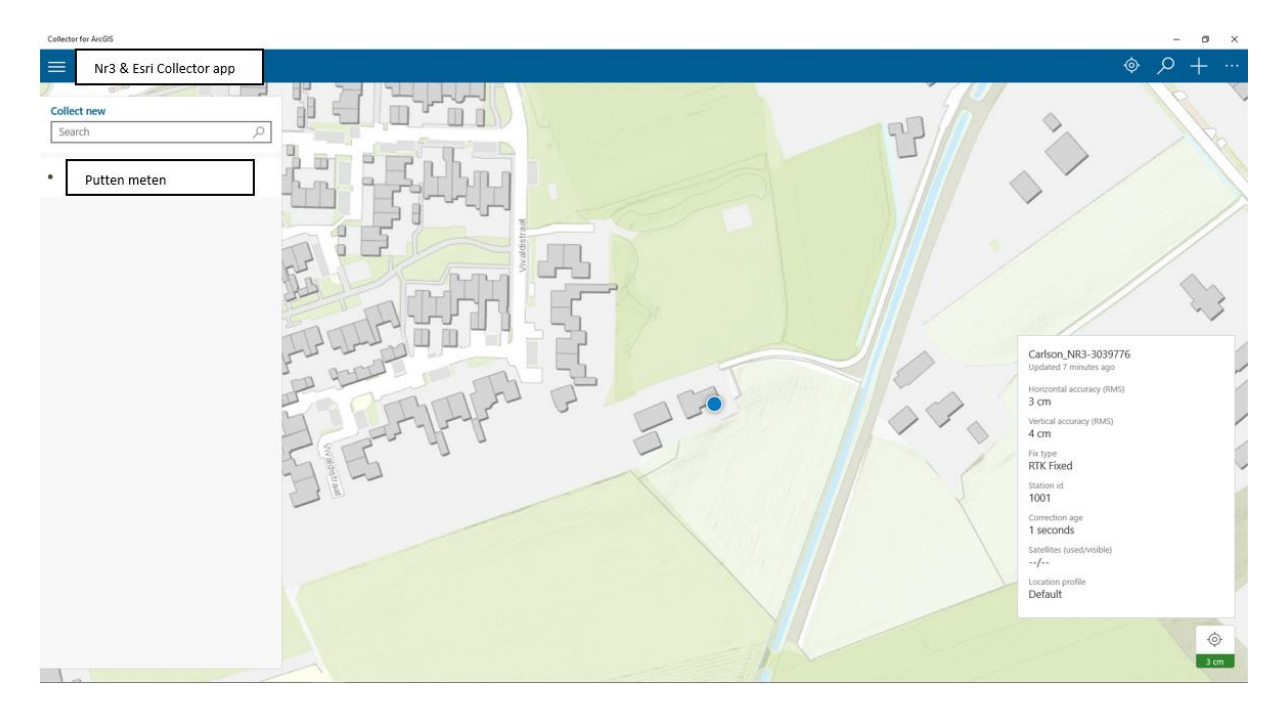